# UniNet®

PRINT ON DEMAND ANY JOB | ANY SIZE | ANY TIME

# <u>Setting the Multipurpose tray to work with</u> <u>specific sized papers with the iColor® 500</u>

iColor<sup>®</sup> transfer papers come in a variety of sizes, so it is recommended that you set the MPT tray to the size of the paper that you most commonly use. If the MPT tray identifies a paper that is not within its set parameters, the iColor<sup>®</sup> 500 printer will prompt you to press the online button after each print. Adjusting the settings will avoid this for the specific size you set.

The following instructions are for printers that have been set up within a network, using an IP address. Use your web browser to change the default settings:

- 1) From your web browser, go to 192.168.X.X (the specific IP address assigned to your printer)
- 2) Navigate to the admin menu and enter the username (root) and password (aaaaaa) (six lowercase letter a's)
- 3) Change all settings to match the following for Printer > Print Setup > Print Method:

| » Status                  | Print Method                                                                             |                       |                                   |  |
|---------------------------|------------------------------------------------------------------------------------------|-----------------------|-----------------------------------|--|
| Printer                   | The Print Menu determines the default attributes of a print iob. Most print iobs include |                       |                                   |  |
| •General Printer Settings | commands that override these settings.                                                   |                       |                                   |  |
| •Print Setup              | Output Options                                                                           |                       |                                   |  |
| •Print Method             | Copies                                                                                   | 1 (                   | 1-999)                            |  |
| •Print Quality            | Duplex                                                                                   | On V                  | 2                                 |  |
| •Print Adjust             | Dupley Last Dage                                                                         | Ckin Pl-              | -                                 |  |
| •Media Setup              | Duplex Last Page                                                                         |                       |                                   |  |
| •Color Setup              | Binding                                                                                  | Binding Long Edge 🔻 🗳 |                                   |  |
| •Printer Config Setup     | Dapar Input Options                                                                      |                       |                                   |  |
| •PCL Setup                | Paper Input Options                                                                      |                       |                                   |  |
| •IBM PPR Setup            | Tray Switch 诸                                                                            |                       | Tray Select 🔋                     |  |
| •EPSON FX Setup           | Auto Tray Switch : On ▼                                                                  |                       |                                   |  |
| •Interface                | Tray Sequence : Down                                                                     | T                     | Tray Sequence : Down 🔻            |  |
| •USB                      |                                                                                          |                       | Paper Feed : MPTray 🔻             |  |
| •Parallel                 |                                                                                          |                       | MPTray Usage : When Mismatching 🔻 |  |
| •Memory Setup             | Edit olar                                                                                |                       |                                   |  |
| •Time Setup               | Edit Size                                                                                | Cassett               | Cassette Size                     |  |
| •System Setup             | Default Orientation                                                                      | Portrait              | Portrait 🔹                        |  |
| •Save / Restore           | Form Length                                                                              | 56 LINES(5-128)       |                                   |  |
| •Hex Dump                 | Media Check                                                                              | Enable 🔻 📴            |                                   |  |
| •Print Information        | Tranning                                                                                 |                       |                                   |  |
| » Network                 | тарріну                                                                                  | 0//                   |                                   |  |
| » Job List                | Trapping                                                                                 | Off                   | •                                 |  |
| » Print                   | Other                                                                                    |                       |                                   |  |
| » Security                | Mono-Print Speed                                                                         | Auto                  | ¥                                 |  |
| » Maintenance             |                                                                                          |                       |                                   |  |

4) Change all settings to match the following for Media Setup. The MPTray setting is the most important setting. The Media Type and Media Weight can be set to your most common settings, but the RIP will over ride:

| » Status                       | Media Menu                                                                       |                 |            |              |  |
|--------------------------------|----------------------------------------------------------------------------------|-----------------|------------|--------------|--|
| ¥ Printer                      | The Media Menu describes the paper or media loaded in the printer's paper trays. |                 |            |              |  |
| •General Printer Settings      | Tray Configuration                                                               |                 |            |              |  |
| Print Setup                    | Tray                                                                             | Paper Size      | Media Type | Media Weight |  |
| Print Method     Print Quality | Tray1                                                                            | Cassette Size 🔻 | Plain 🔻    | Medium •     |  |
| •Print Adjust                  | MPTray                                                                           | Letter •        | Glossy 🔻   | Heavy 🔻      |  |
| •Media Setup                   |                                                                                  |                 |            |              |  |
| •Color Setup                   | User Setting                                                                     |                 |            |              |  |
| •Printer Config Setup          | You can set "Printing area" and "User Media Type".                               |                 |            |              |  |
| •PCL Setup                     | » Specify the printing area                                                      |                 |            |              |  |
| •IBM PPR Setup                 | » Specify special sizing of paper and assign to a Tray                           |                 |            |              |  |

- 5) With these settings in place, you will be able to print to the MPTray without pressing the online button at all (even for the first page out, it prints completely unattended). When using the printer without the iColor<sup>®</sup> TransferRIP, the printer will now always look for paper in the MPT first. If it does not find it there it will pull from the tray on bottom so this setting works great for all uses.
- 6) When using the iColor<sup>®</sup> TransferRIP, you should <u>not</u> check the 'Force Manual Tray' box and the input tray should be set to 'Printer Default'.

| Print settings: |               |                                               |
|-----------------|---------------|-----------------------------------------------|
|                 | Media Type:   | Medium, 83 - 104 g/m2 🔹                       |
|                 | Custom Media: | Force Manual Tray and User defined Media Size |
|                 | Input Tray:   | Printer Default   Output Tray: Automatic      |
|                 | Offset X:     | -4.00 Offset Y: 0.00 Measure Units: mm        |
|                 |               |                                               |

If you are not networking your printer, the following instructions are for printers that have been set up via direct connection using the USB port:

1) Press the 'Menu' button and scroll down to 'Menus' and press enter

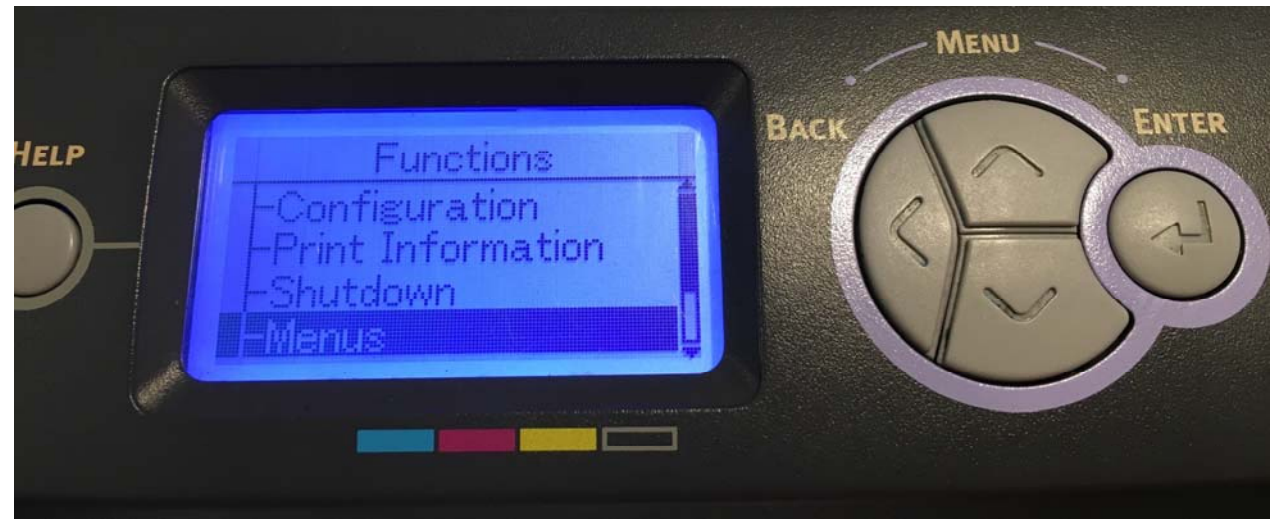

### 2) Select 'Tray Configuration' and press enter

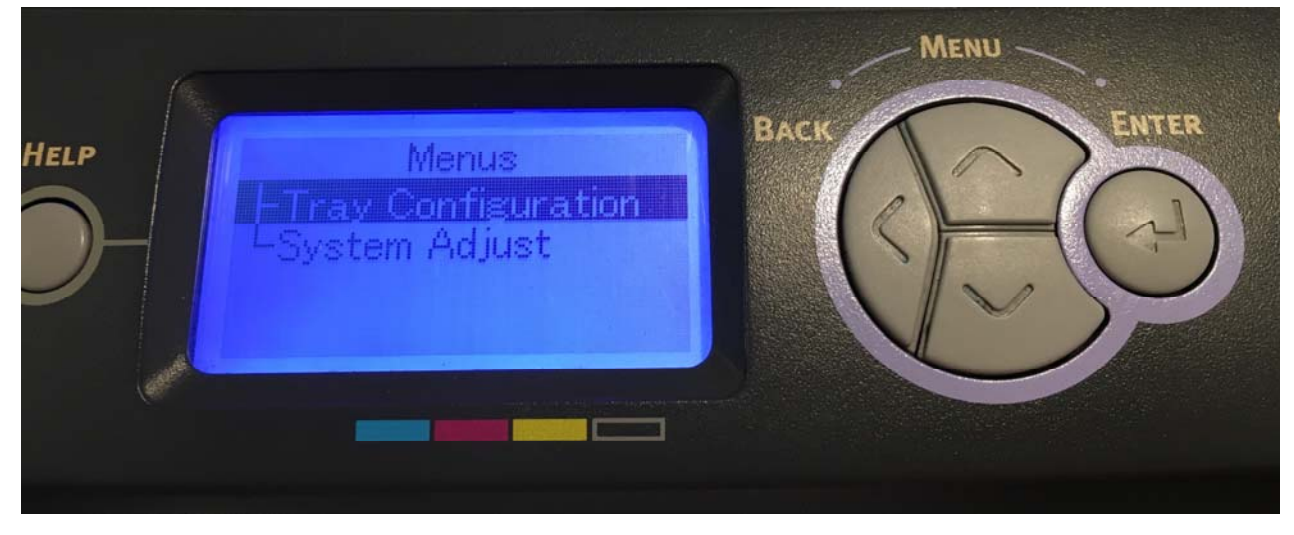

3) Select 'Paper Feed' and press enter

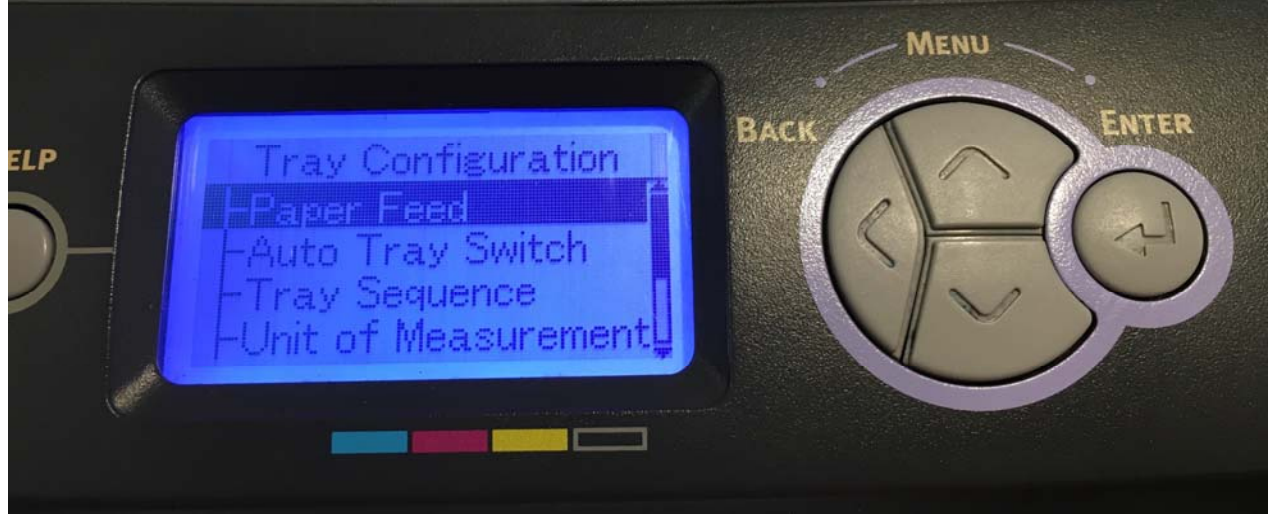

4) Select 'MPTray' and press enter

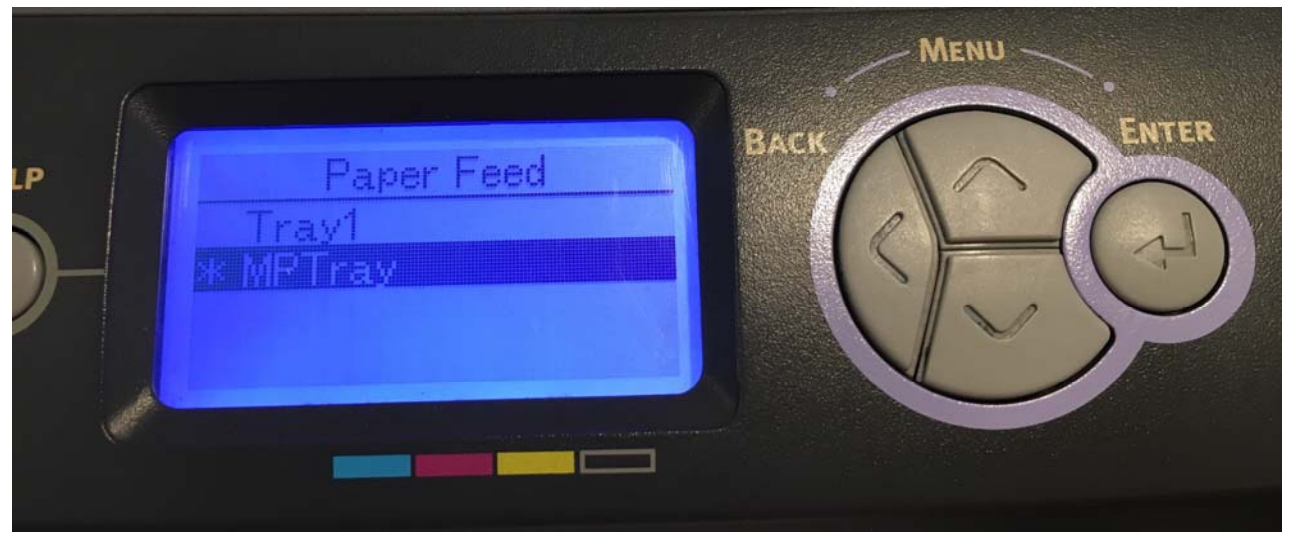

## UniNet 3232 W. El Segundo Blvd., Hawthorne, California 90250 | sales@icolorprint.com www.icolorprint.com

5) Press back, select 'Auto Tray Switch' and press enter

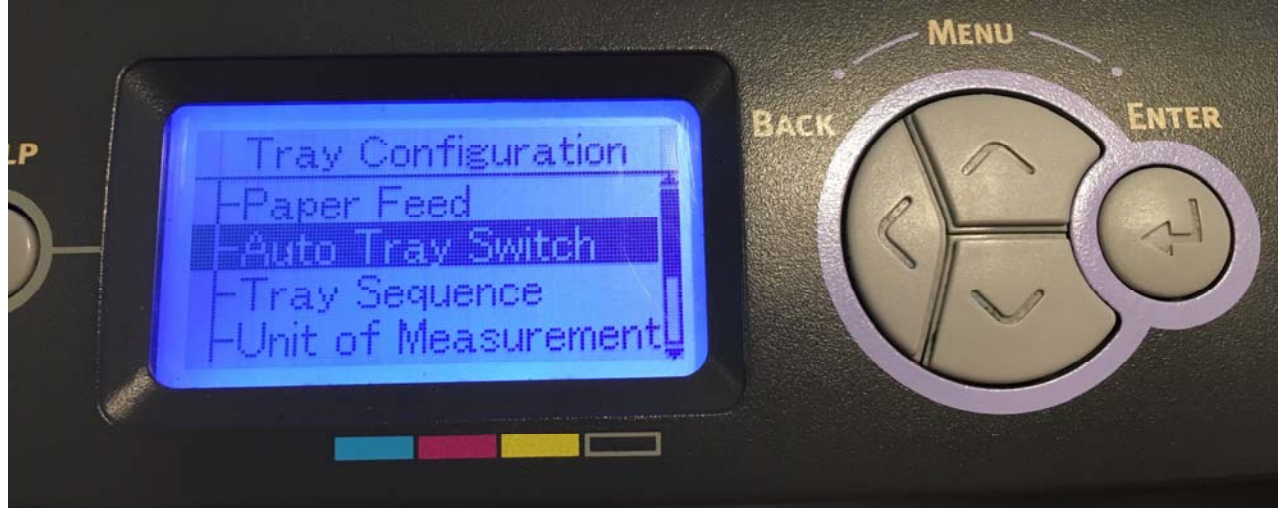

6) Select 'On' and press enter

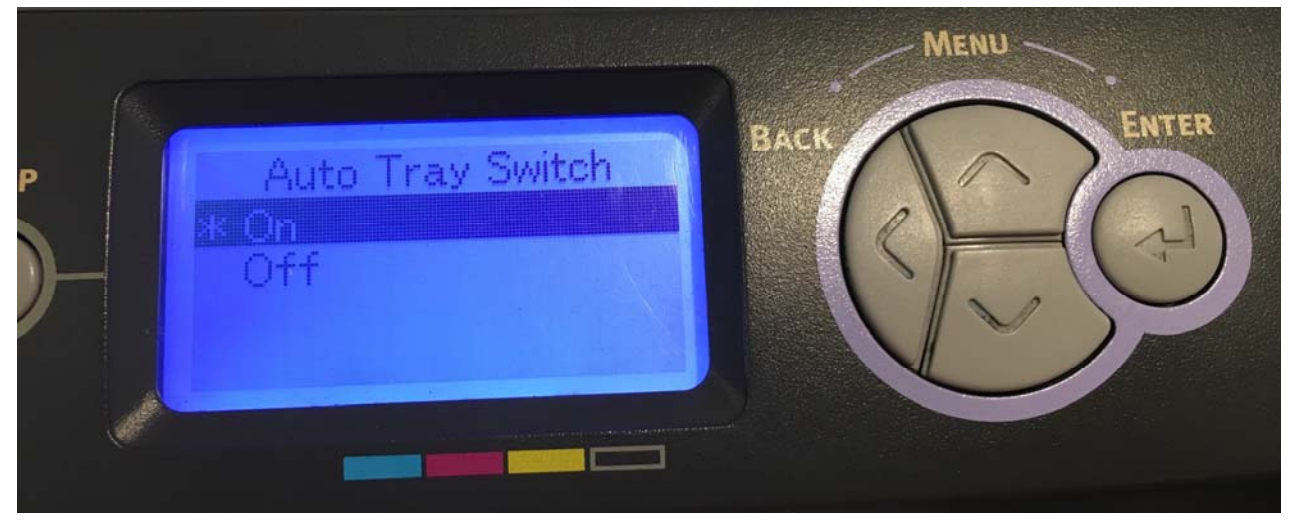

7) Press back, select 'Tray Sequence', select 'Down' and press enter

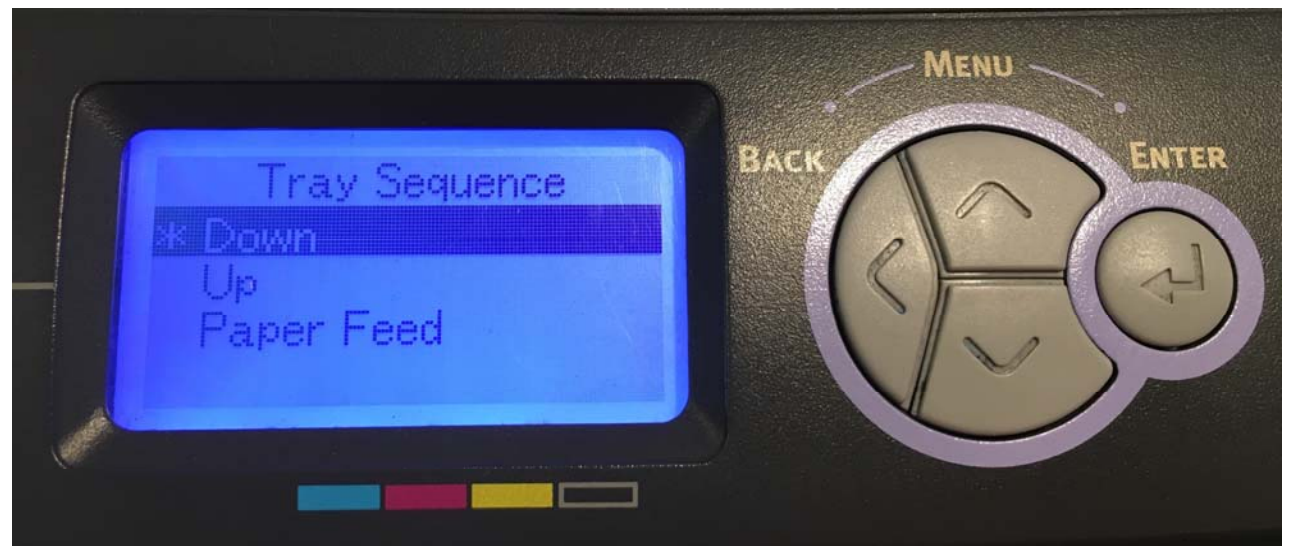

### 8) Press back, select 'MPTray Config' and press enter

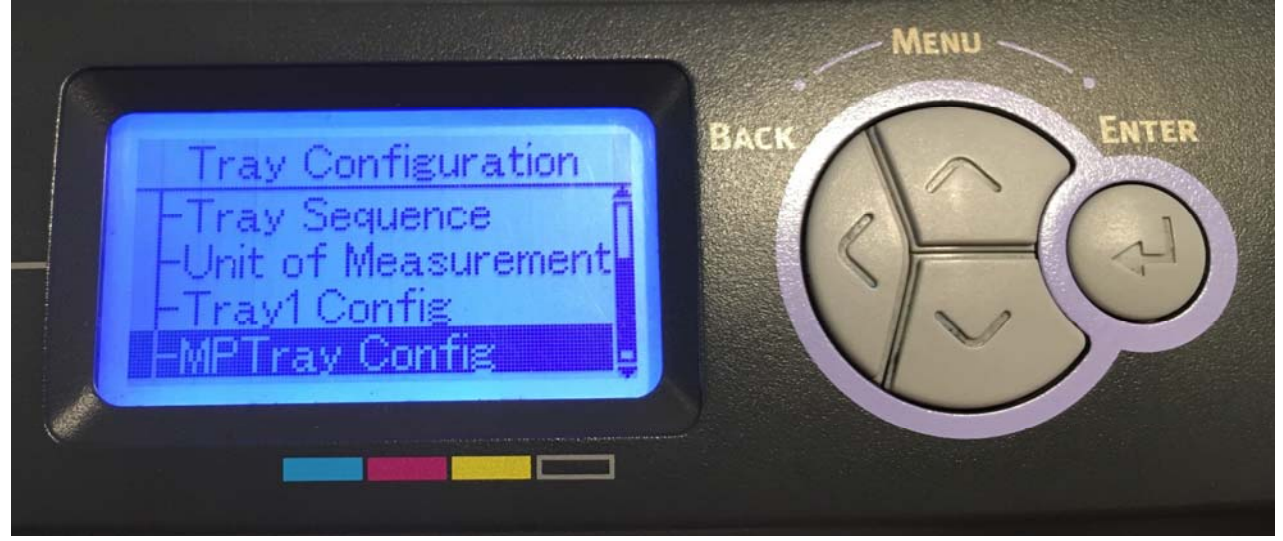

9) Select 'Paper Size', press enter. Select 'Letter' and press enter

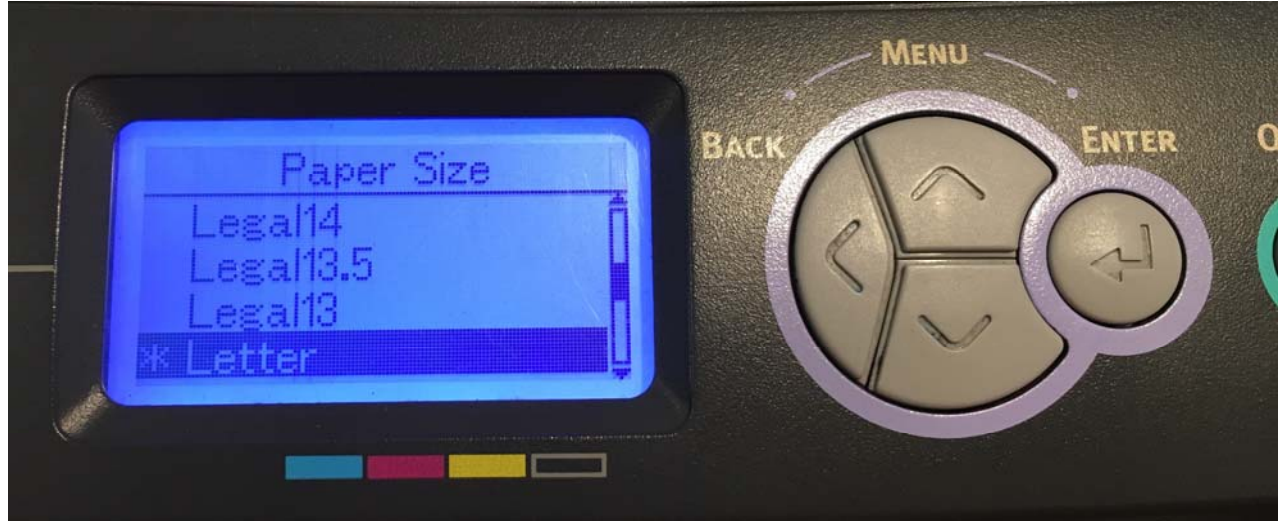

10) Press back, select 'Media Type', press enter. Select 'Glossy' and press enter

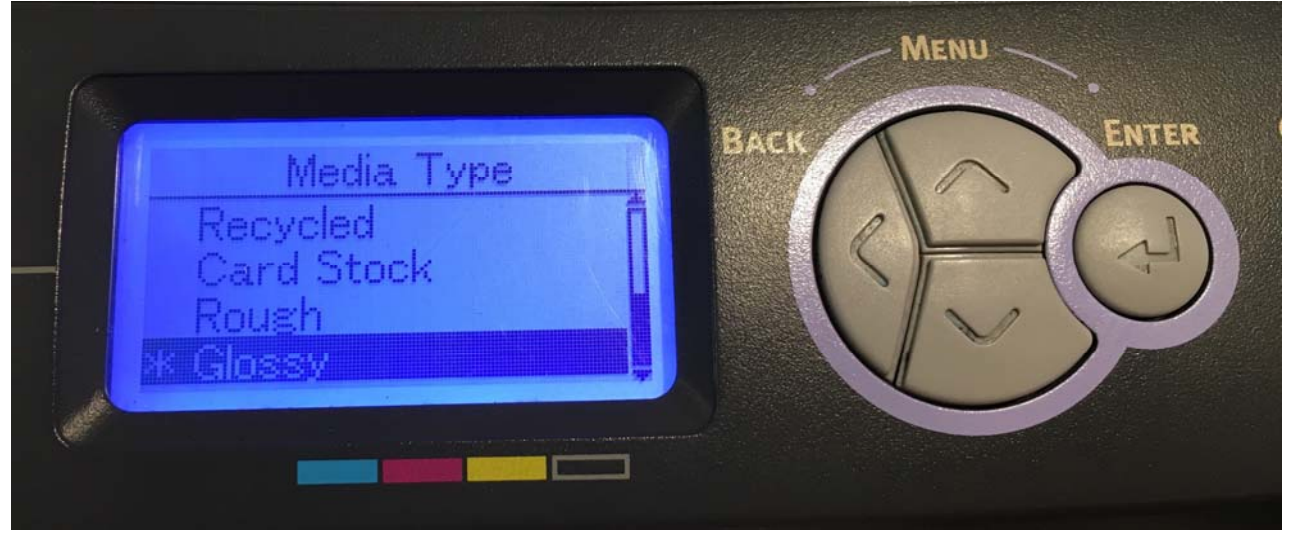

11) Press back, select 'Media Weight', press enter. Select 'Heavy' and press enter

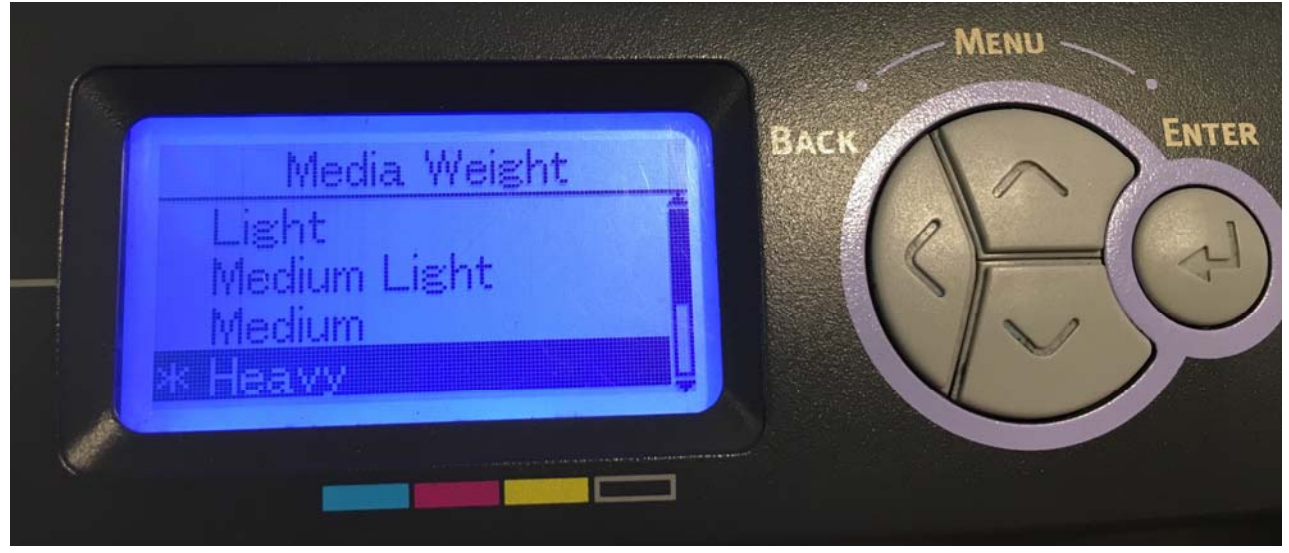

12) Press back, select 'Tray Usage', press enter. Select 'When Mismatching' and press enter

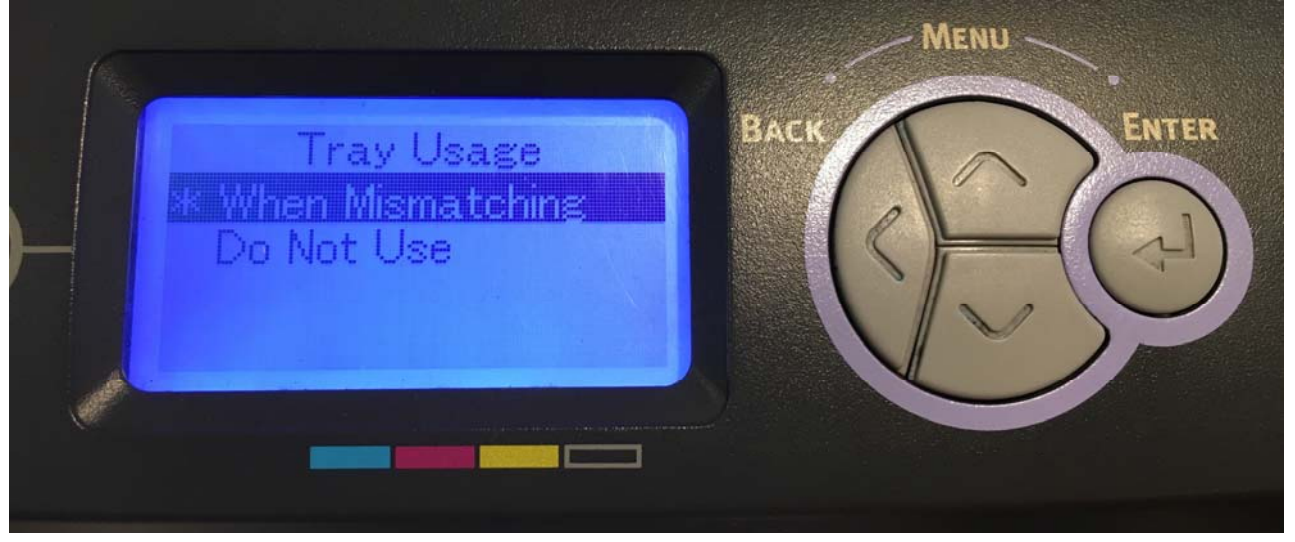

13) Press the online button to return to the main screen. You are now ready to print on your preferred media through the MPTray without pressing online!